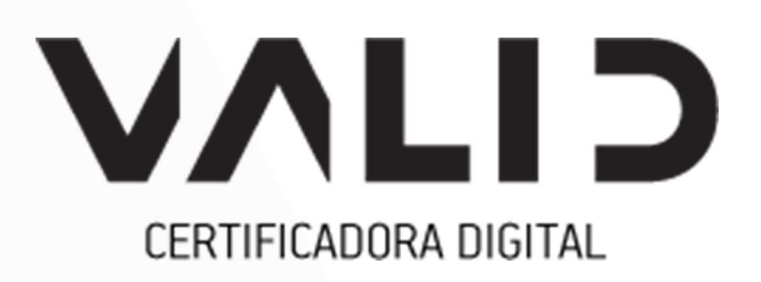

# Instalação Safesign Mac Os

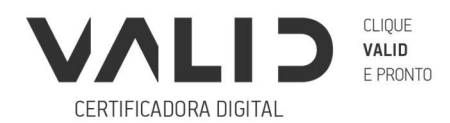

VALIDCERTIFICADORA.COM.BR

# Sumário

| Introdução                        | 3 |
|-----------------------------------|---|
| Requisitos necessários            | 4 |
| Instalando Safesign               | 5 |
| Instalação realizada com sucesso! | 8 |
| Solução de problemas              | 9 |

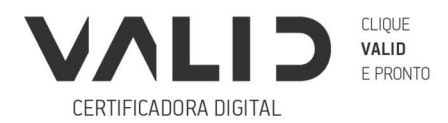

### Introdução

Para o correto funcionamento do seu cartão, leitora ou token VALID no sistema operacional MAC OS da APPLE é necessário instalar o driver do cartão e/ou do token.

Os cartões e tokens VALID são gerenciados pelo programa SafeSign Identity Client, disponível atualmente para MAC OS na versão 3.5.3.0 (Mac Os 10.13, 10.14 e 10.15), com pacote de instalação para as versões 32 e 64 bits e são no formato .dmg (Clique aqui para baixar).

Nesse programa estão disponíveis todas as funcionalidades para gerenciar e usar o certificado digital armazenado no cartão ou token fornecidos pela VALID.

**Importante**: Não esqueça de executar a instalação utilizando o usuário administrador ou tenha em mãos sua senha.

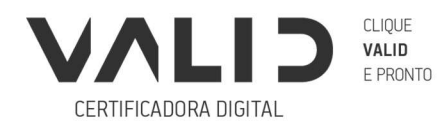

# **Requisitos necessários**

- Sistema Operacional MAC OSX (versões: 10.13, 10.14, 10.15);
- Safesign 3.5.3.0;
- Firefox atualizado.

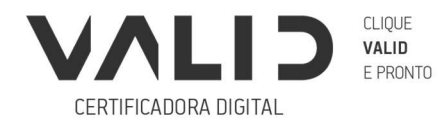

## Instalando Safesign

Para realizar a instalação, primeiramente precisamos fazer o download do Safesign.

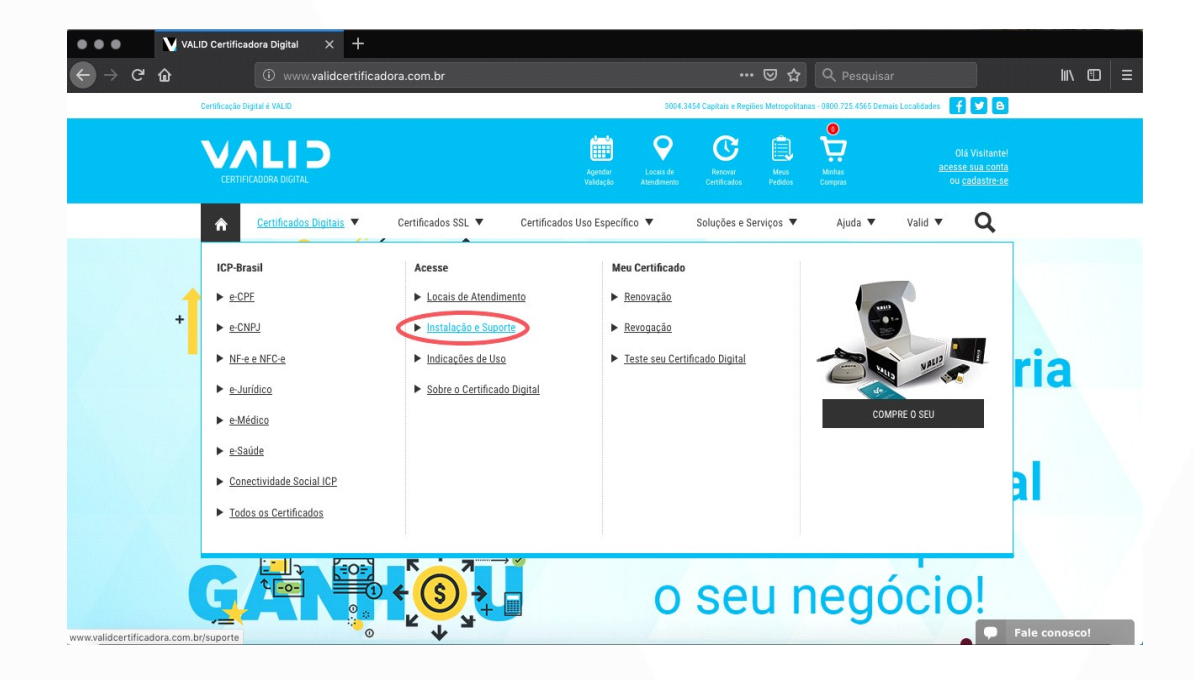

Acesse o site da Valid e clique em "Certificados digitais" e depois em "Instalação e Suporte":

Vá até a aba "Downloads" e clique em "usuários Mac OS". Selecione a versão correspondida ao seu sistema operacional (para verificar a versão, clique no menu Apple no canto da tela, selecione "Sobre Este Mac").

Nas versões 10.13, 10.14 e 10.15, baixe o SafeSign 3.5.3.0.

|                                                           |                                     | Agendar<br>Validação                                       | Locsis de<br>Atendimento                                                                                                    | Renovas<br>Dertificados                                                                                                    | Mess<br>Pedidos                                                                                              | Minbas<br>Comptas                                                                            | Olá Visit<br><u>acesse sua c</u><br>ou <u>cadast</u>                                                                     |
|-----------------------------------------------------------|-------------------------------------|------------------------------------------------------------|----------------------------------------------------------------------------------------------------|----------------------------------------------------------------------------------------------------|----------------------------------------------------------------------------------------------------|----------------------------------------------------------------------------------------------|----------------------------------------------------------------------------------------------------|
|                                                           | Certificados SSL 🔻                  | Certificados Uso Espec                                     | ífico 🔻                                                                                                    | Soluções e S                                                                                                    | erviços 🔻                                                                                                    | Ajuda 🔻                                                                                      | Valid 🔻 🛛                                                                                                    |
| IOME - INSTALAÇÃO E SUPORTE - USUÁRIOS                    | S MAC OS                            |                                                            |                                                                                                    |                                                                                                    |                                                                                                    |                                                                                              |                                                                                                    |
| UPORTE                                                    |                                     |                                                            |                                                                                                    |                                                                                                    |                                                                                                    |                                                                                              | 🔪 A+ A- 🛃                                                                                                    |
| FAQ  DOWNLOADS  CARTÃO HIERARQUIA DE CERTIFICAÇÃO LEITORA | PARA USUÁRIOS MAC OS                | Para<br>APPI<br>pelo<br>Ness<br>utite o MANUAL DE UTILIZAÇ | o correto función.<br>E é necessário in<br>programa SafeSig<br>e gerenciador est<br>zenado em cartão<br><b>ÃO</b> ou o <b>VÍDEO DE</b><br>ecessário instala | amento do seu cart<br>stalar o driver do ca<br>n.<br>ão disponíveis toda<br>o u TOKEN formeci<br>EINSTALAÇÃO para<br>a verção Safesion | ŝo, leitora ou tol<br>srtão e/ou do tol<br>s as funcionalid<br>dos pela VALID.<br>auxilio – No mi<br>3.5.3.0 | ken VALID no sistem<br>ken. Os cartões e toi<br>ades para gerenciar<br>aterial abaixo contên | a operacional MAC OS da<br>kens VALID são gerenciados<br>e utilizar o certificado digital<br>m instrução de instalação e |
| MANUAL A1 WINDOWS                                         | Clique aqui para assistir o vídeo d | e instalação do Safesign.                                  |                                                                                                    | a reroot ourceign                                                                                                    |                                                                                                    |                                                                                              |                                                                                                    |
| OUTRAS MÍDIAS                                             | Importante: Não esqueça de exect    | itar a instalação utilizando o                             | usuário administi                                                                                                    | ador ou tenha em r                                                                                                    | nãos sua senha                                                                                               |                                                                                              |                                                                                                    |
| TOKEN                                                     |                                     | S                                                          | AFESIGN                                                                                                    |                                                                                                    |                                                                                                    |                                                                                              | DOWNLOAD                                                                                                    |
| USUÁRIOS LINUX                                            |                                     | SafeSign 3.5.3.                                            | 0 - MAC OS 32                                                                                                    | e 64 bits                                                                                                    |                                                                                                    |                                                                                              | <b>E</b> \$                                                                                                    |
| USUÁRIOS MAC OS                                           |                                     | Manual de I                                                | Jtilização - M/                                                                                                    | AC OS                                                                                                    |                                                                                                    |                                                                                              | <b>B</b>                                                                                                    |

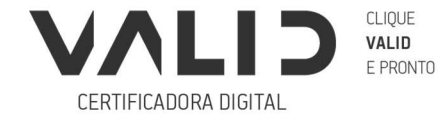

Após o download, execute o arquivo baixado do Safesign dando um duplo clique no arquivo:

| Abri                           | r "SafeSign_3.5.0.0macta+x86_64.app.dmg.zip"             |
|--------------------------------|----------------------------------------------------------|
| Você seleciono                 | u abrir:                                                 |
| SafeSign_3.5                   | .0.0macta+x86_64.app.dmg.zip                             |
| tipo: Arquivo<br>de: https://s | Comprimido ZIP (10,1 MB)<br>3-sa-east-1.amazonaws.com    |
| O que o Firefox                | deve fazer?                                              |
| O Abrir com o:                 | Archive Utility (aplicativo padrão)                      |
| O Salvar arquiv                | 0                                                        |
| 🗌 Fazer isso au                | tomaticamente nos arquivos como este de agora em diante. |
|                                | Cancelar OK                                              |

Assim que executar o SafeSign, uma janela com um termo irá surgir. Este termo é o termo de instalação do SafeSign. Clique em concordar para dar continuidade na instalação.

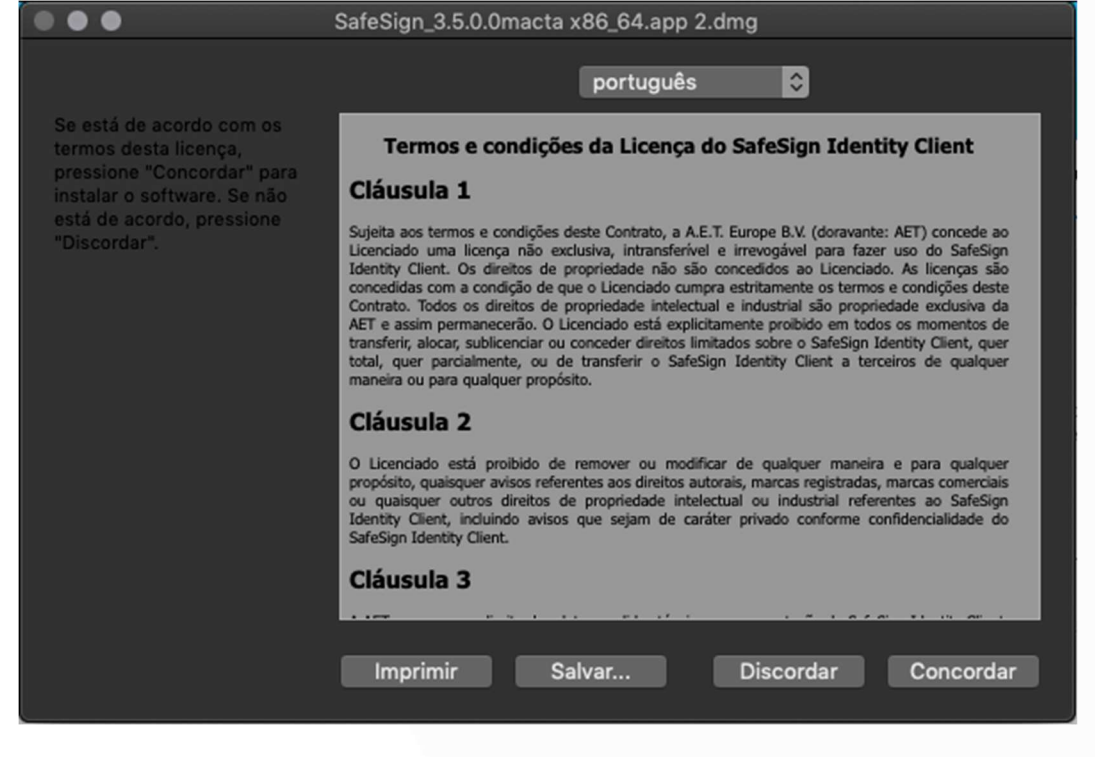

6

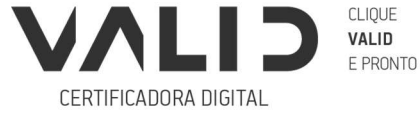

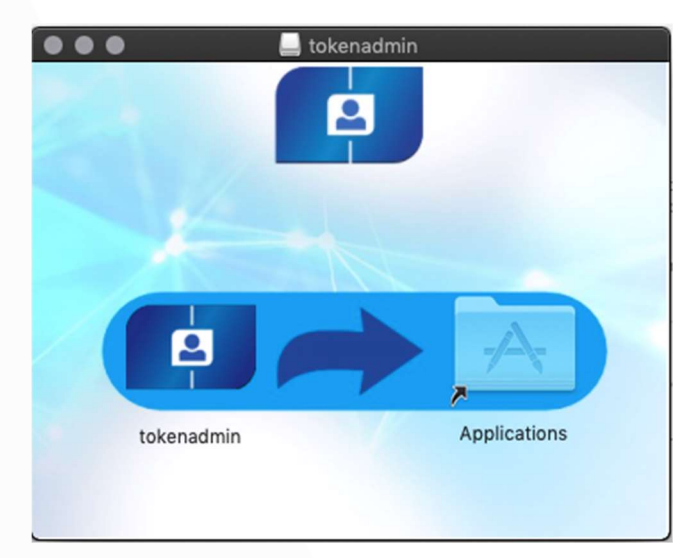

Outra janela surgirá em sequência, nesta etapa será necessário arrastar o ícone de Tokenadmin para Applications.

Após a conclusão desta etapa, insira o seu token/cartão. Será exibida a tela de emparelhamento de Smartcard. Clique em "Emparelhar". Será solicitada a senha utilizada em seu MAC OS para iniciar o processo de emparelhamento. Na sequência será solicitada a senha PIN de seu Token ou cartão.

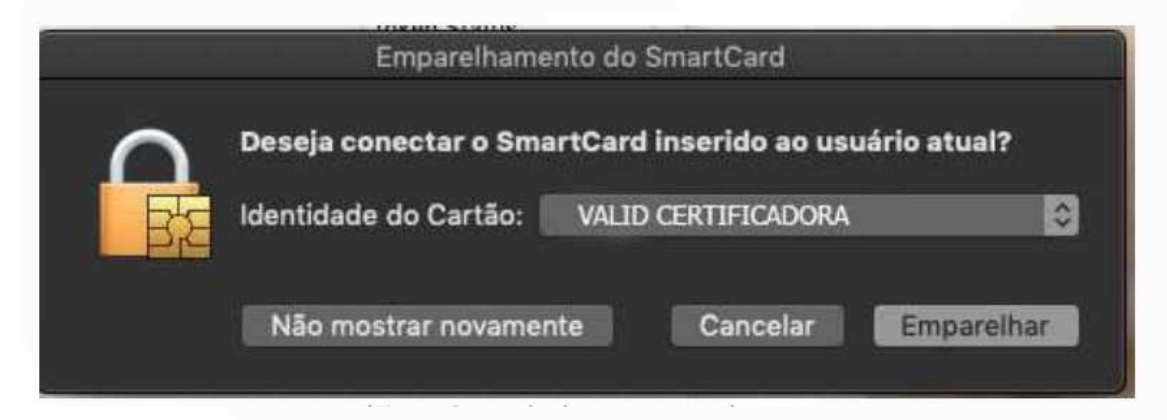

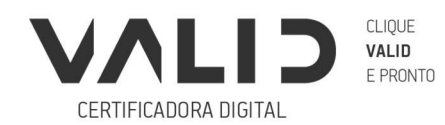

#### VALIDCERTIFICADORA.COM.BR

O administrador de token foi instalado em sua máquina. Insira o cartão ou token na máquina, aguarde aparecer "operacional".

|                      | Token Administration Utility |              |
|----------------------|------------------------------|--------------|
| Reader or Token Name |                              | Token Status |
| 🗟 Token VALID        |                              | operational  |
|                      |                              |              |
|                      |                              |              |
|                      |                              |              |
|                      |                              |              |
|                      |                              |              |
|                      |                              |              |
|                      |                              |              |
|                      |                              |              |
|                      |                              |              |
|                      |                              |              |

Próximo passo é realizar o teste em seu certificado. Acesse o portal ECAC pelo navegador Firefox <u>(Clique aqui para acessar</u>), selecione a opção "Certificado Digital". Assim que for solicitado, digite o PIN do seu certificado.

## Instalação realizada com sucesso!

Pronto, o Safesign foi instalado com sucesso em seu MAC OS. Caso você tenha algum problema durante a instalação, favor entrar em contato com a Valid.

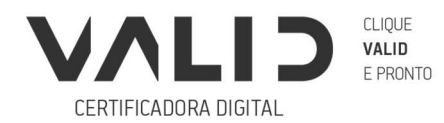

# Solução de Problemas

#### Publicação do Certificado no Navegador:

Caso a tela de pareamento não seja exibida, realize um teste no portal do E-cac pelo navegador Safari e clique em "certificado digital", para validar se o seu certificado foi publicado no navegador.

Se não for apresentado o certificado, remova o cartão/token da máquina e faça o download do Instalador mac 1.0 <u>clicando aqui</u>.

Após o download do arquivo, aplique um duplo clique no programa. Será extraído um arquivo chamado "Instalador mac 1.0". Aplique um duplo clique no arquivo "Instalador mac 1.0". Clique em fechar e reinicie seu equipamento.

Após carregar o sistema operacional, insira novamente o token ou cartão no equipamento e repita o teste no portal e-cac. O seu certificado deverá ser exibido e o pin será solicitado para acesso.

Caso tenha alguma dúvida, <u>clique aqui</u> para assistir ao vídeo que demonstra o processo.

#### Integração com Firefox:

Caso após a realização do procedimento acima o certificado não seja publicado no navegador "Safari", realize o procedimento de publicação no navegador Firefox.

Caso não possua o aplicativo em sua máquina, realize o download clicando aqui.

Após a instalação, abra o aplicativo tokenadmin (safesign), clique em integração, e selecione a opção "realizar a integração no Firefox". Após a realização do processo no aplicativo tokenadmin, abra o Firefox, acesso o menu "opções", selecione a opção "Privacidade e Segurança" e em seguida clique em "Dispositivos de Segurança". Clique em "Carregar" e digite o seguinte caminho no campo que será aberto (Sem as aspas).

"/Applications/tokenadmin.app/Contents/Frameworks/libaetpkss.dylib" e clique em "OK".

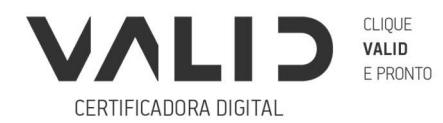

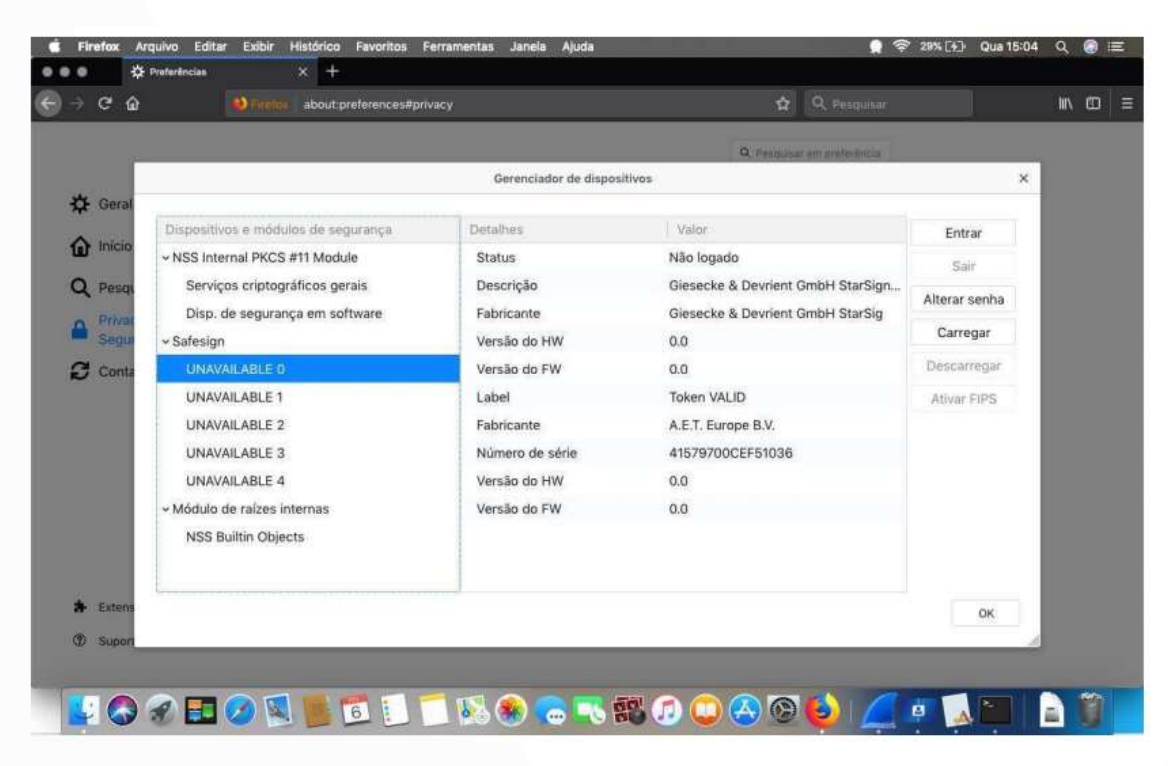

Clique em "Entrar" e em seguida será solicitado o PIN do token/cartão. Após digitar, realize um teste no portal do E-cac e clique em "certificado digital".

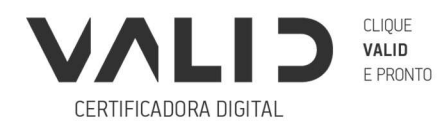